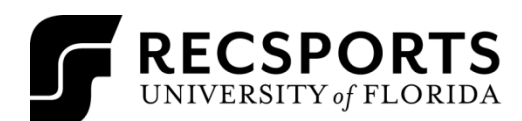

INTRAMURAL SPORTS

| LEAGUE<br>COORDINATOR:                                                              | Jared Hernandez<br>Program Assistant, Sport Programs<br>(352) 273-2442<br>JaHernandez@ufsa.ufl.edu                                                                                                    |
|-------------------------------------------------------------------------------------|----------------------------------------------------------------------------------------------------|
| REGISTRATION<br>DATES:                                                              | <b>Begins</b> : Monday October 3 <sup>rd</sup> , 2022 @ 8:00 am<br><b>Ends</b> : Wednesday October 19 <sup>th</sup> , 2022 @ 12:00pm<br>Teams MUST have 3 players on their roster before they can move to the division.                                                                                                    |
| LEAGUES OFFERED:                                                                    | Open                                                                                                    |
| TOURNEMANT DATE:                                                                    | Sunday October 22 <sup>nd</sup> , 2022 @ 2:00pm                                                                                                    |
| FREE AGENTS:                                                                        | Participants looking to join a team may sign up through the RSconnect website registering as a free agent.                                                                                                    |
| GAME SITES:                                                                         | Games will be played at the Reitz Union Game Room Bowling Alley.                                                                                                    |
| NUMBER OF<br>PLAYERS:                                                               | Teams will consist of a minimum 3 players and maximum of 5 players.                                                                                                    |
| FORFEITS:                                                                           | GAME TIME IS FORFEIT TIME. Any team that is not checked in by game time will forfeit that game. The captain of the team will be assessed a \$30 forfeit fee to his/her student account within two business days of the event.                                                                                                    |
| REGISTRATION<br>PROCESS:<br>Click here for how-to<br>guides, questions, and<br>EAOs | <ol> <li>Signing Up a Team for a Flash Tournament         <ol> <li>Log in to rsconnect.recsports.ufl.edu using your Gatorlink username and password.</li> <li>Click the Intramurals button of your User Homepage.</li> <li>Select Bowling Flash Tournament under sports and the Open League. Select the             Division you wish to play in (if registration has not opened yet, you may organize your             team in the Waitlist. The division name will list the day and time that your team will play             during the regular season. Once registration opens you must log in and move your team             from the Waitlist to your desired Division).</li> <li>Click Register a Team. Choose a team name and select if you are going to play with             this team or if you are just signing up the team.</li> </ol> </li> <li>Joining An Intramural Sports Team         <ol> <li>Trovite members to the team</li> <li>Join a Team</li> <li>Click the orange Join Team icon button at the top of your homepage.</li> </ol> </li> </ol> |
| FAQS                                                                                | <ul> <li>ii. Select <b>Bowling Flash Tournament</b> and the League and Division which your desired team is registered.</li> <li>iii. A list of teams playing in that division will load, select the team you wish you join by clicking the orange <b>Join Team</b> icon.</li> <li>iv. Agree to the waiver and fill in all necessary information.</li> <li>v. A message will be sent to the captain of the team you asked to join, once the captain has given approval you will be added to the roster.</li> </ul>                                                                                                    |
|                                                                                     | You may organize your team early on the Waitlist (training, quiz and adding team<br>members). However, <mark>once registration opens you MUST move your team from the</mark><br>Waitlist to desired Division; otherwise, your team will remain on the waitlist and not be<br>scheduled for play.                                                                                                    |